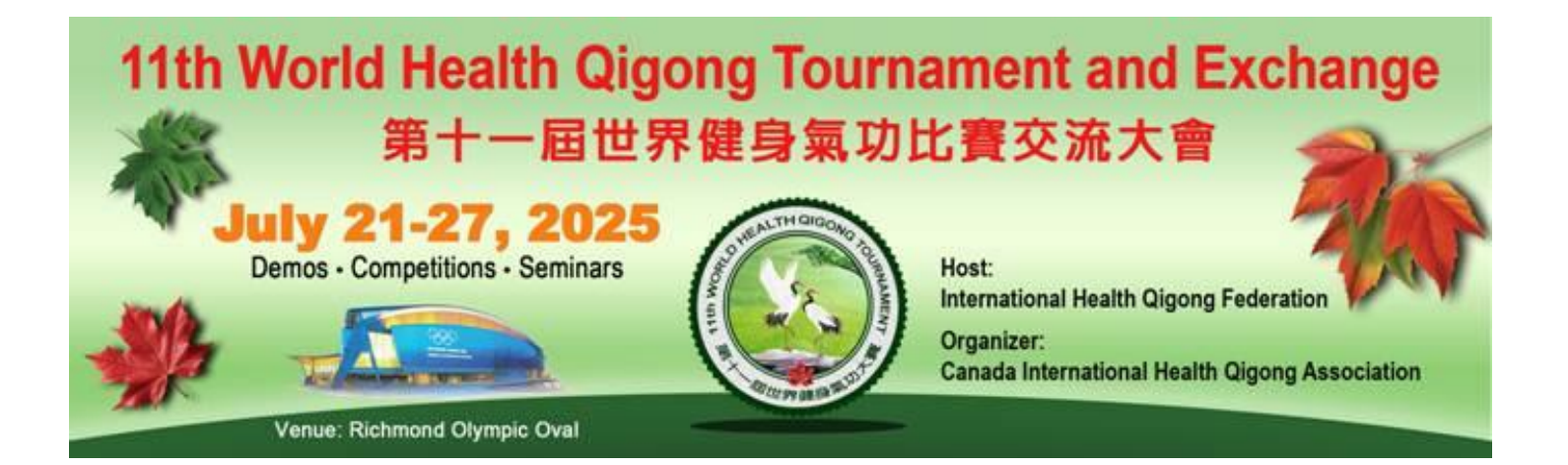

# 注册指南

欢迎参加第十一届世界健身气功交流比赛大会!

此注册指南内容包括:

- 怎么创建账号/开始报名 …… 第2页
- 比赛和培训班等报名 …… 第4页
- 查看报名历史 …… 第15页
- 酒店预订 …… 第16页
- 保存并稍后继续 …… 第 23 页

如有任何问题,请电邮联系: canadaintlhealthqigong@gmail.com

# 怎么创建账号/开始报名

每个团队将创建一个账号来进行报名的相关工作。建议安排一名人员(如领队)开 始如下的各个流程:

- 1. 请访问我们的网站: <u>https://www.healthqigongcanada.ca/zh/</u>
- 2. 在网站右上方,请点击"创建账号"。

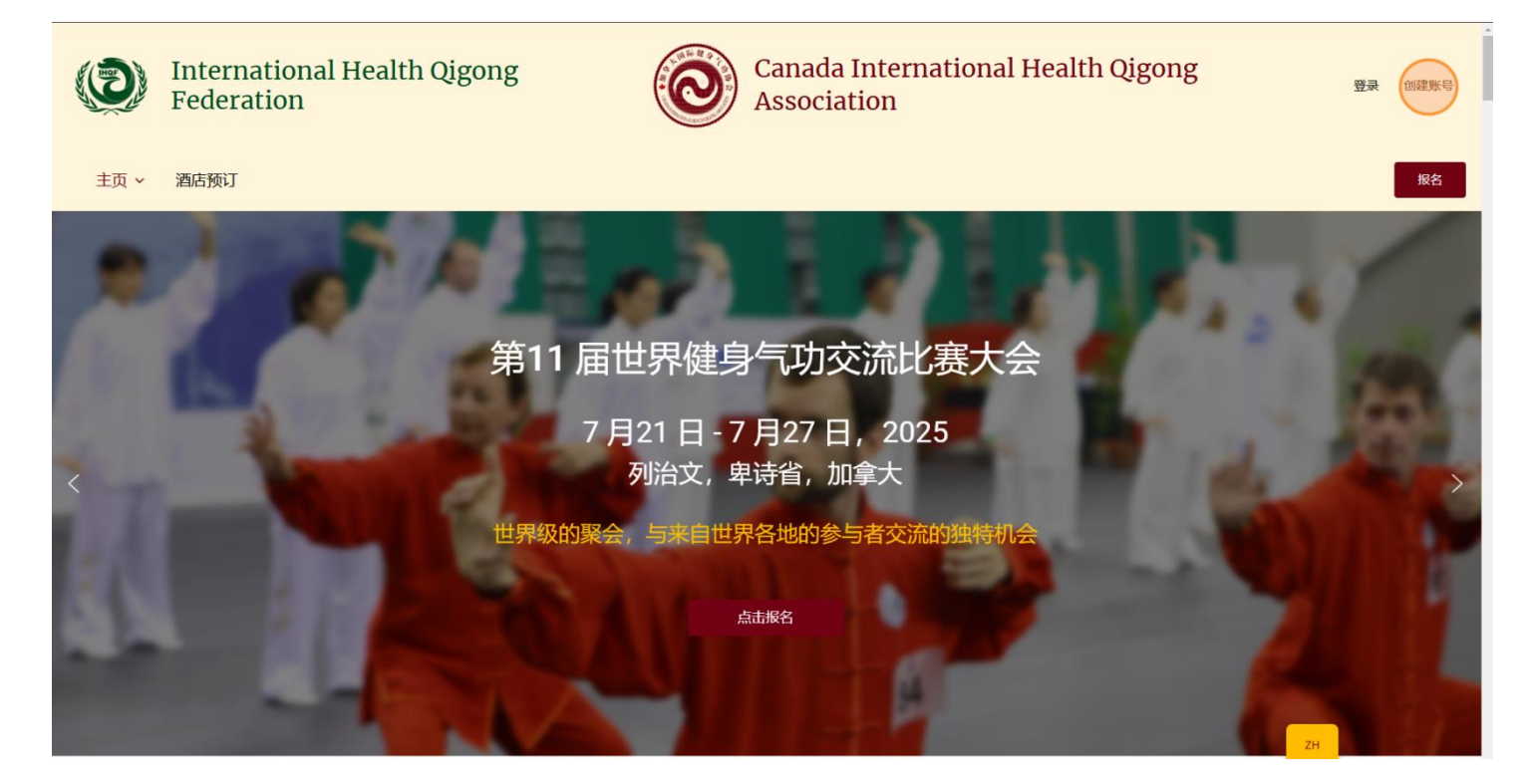

3. 请在创建账号页面填写需要的账号信息, 然后点击注册:

| 第11 届世界健身气功         | <b>I交流比赛大会</b> |    |
|---------------------|----------------|----|
| 请注册您的账号来开始比赛报名过程    | 创建账号           |    |
|                     | ▲ 用户名          |    |
|                     |                |    |
| 如: 金/ · · · · · · · |                |    |
|                     |                | 6  |
|                     |                | 27 |
| And A And           |                |    |
|                     | 注册 ()          | í. |
|                     | 已有帐号? 点击登录     | В  |

4. 注册完成后,会自动回到我们的主页。在主页上您可以点击右上角的报名按钮或者图片中的报名按钮来开始报名。

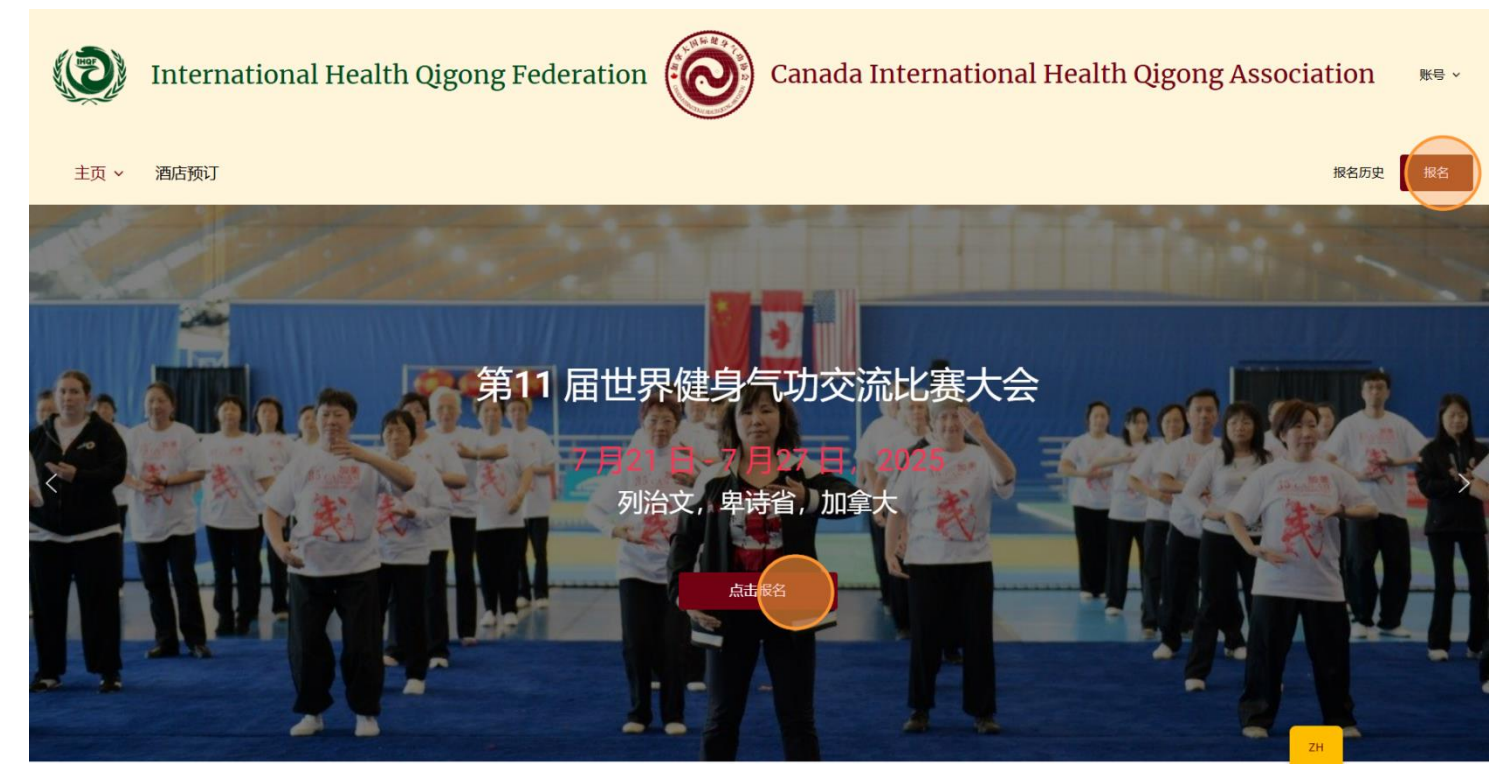

# 比赛和培训班等报名

### 1. 人员信息

人员的注册和报名将逐个进行。完成一个人的全部报名选择后再进行下一人。

注:领队可以用同一个电邮给多个队伍人员报名。此电子邮件用于报名完成后发送 报名表副本。

| 比赛和培训班报名                             |            |                      |            |          |
|--------------------------------------|------------|----------------------|------------|----------|
|                                      |            |                      |            |          |
| Step 1 of 3                          | 出生日期       | (月/日/年) *            |            |          |
| 名称 *                                 | <<br>Sun N | March 🗸              | 2025       | ><br>Sat |
| 名<br>注<br>性别                         | 23 1       | February             | 二月         | 1        |
| <ul> <li>○ 男</li> <li>○ 女</li> </ul> | 2          | April                | 四月         | 8        |
| 出生日期 (月/日/年) *                       | 16         | June                 | 五月<br>六月   | 22       |
| 电邮*                                  | 30 3       | July<br>August       | 七月<br>八月   | 5        |
|                                      | □ 参加       | September<br>October | 九月<br>十月   |          |
|                                      | 团队制        | November<br>December | 十一月<br>十二月 |          |

## 2. 团体赛报名

如果参加团体赛,请选择该名人员参加的团体赛项目。此选择可多选。然后填写该 名人员所在队伍的名称。 注:此步骤的团体赛报名只为当前的人员报名。请确保同一队伍中的其他人员也报 同个比赛项目并填写一样的队伍名称。同一个团队可以按照竞赛规程组建多支队伍,请 在报名时注意为每个队员准确选择比赛项目和填写队伍名称。

### 团队赛

| -# | 休室话日 | L |
|----|------|---|
| 2  | 仲英火口 |   |

| 问 Yi Jin Jing (易筋经) - \$31.50                         |
|-------------------------------------------------------|
| ── Wu Qin Xi (五禽戏) - \$31.50                          |
| Liu Zi Jue (六字决) - \$31.50                            |
| Ba Duan Jin (八段锦) - \$31.50                           |
| □ Da Wu(大舞) - \$31.50                                 |
| Dao Yin Yang Shen Gong Shi Er Fa (导引养生功十二法) - \$31.50 |
| □ Taiji Health Staff (太极养生杖) - \$31.50                |
| ── Ma Wang Dui Dao Yin Shu (马王堆导引术) - \$31.50         |
| 代表队名称*                                                |
|                                                       |

### 3. 个人赛报名

如果参加个人赛,请选择该名人员参加的项目并选择性别和年龄分组。

### 个人比赛

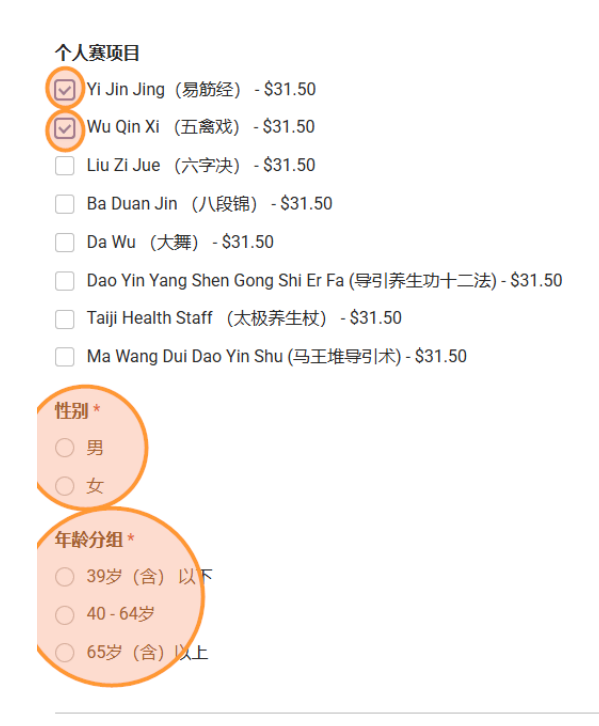

### 4. 国际合作挑战赛和培训班报名

如果参加国际合作挑战赛或者功法培训,请点击复选框。再次点击可取消选中。

| 国际合作挑战赛竞演       |  |  |
|-----------------|--|--|
| 国际合作挑战赛竞演       |  |  |
| 功法培训            |  |  |
| 健身气功导引吐纳研修班     |  |  |
| 参加 - \$324.00   |  |  |
| 明目功基础学习班        |  |  |
| ─ 参加 - \$108.00 |  |  |
| 明目功进阶提高班        |  |  |
| 参加 - \$108.00   |  |  |
|                 |  |  |

注: 上述说明页面显示的价格是早鸟价, 网站在早鸟价结束后将显示常规价格。

### 5. 宴会选项

如果参加宴会,请点击请点击复选框。再次点击可取消选中。

宴会选项

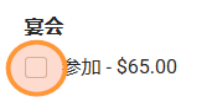

填写完成后可点击"下一页":

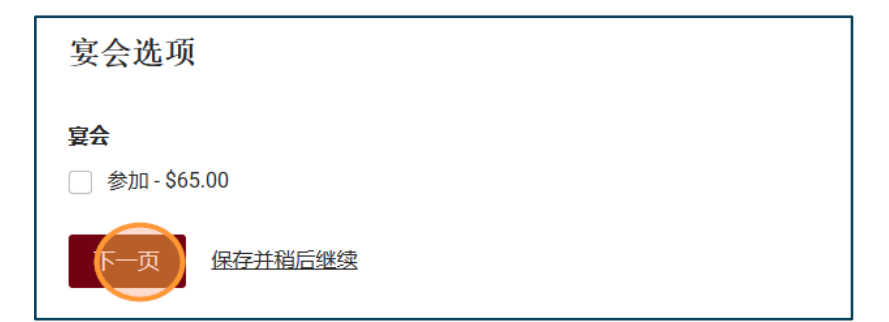

### 6. 参会人员责任声明书

请在参会人员责任声明书步骤里阅读并签名同意参会人员责任声明书。然后点击下 一页。

注:如果您是教练或领队给队员报名,签名即表示您代表您的队员默认同意《第11 届世界健身气功交流比赛大会参会人员责任声明书》。如果属实请签您的签名。

参会人员责任声明书 - Step 2 of 3

#### THE 11TH WORLD HEALTH QIGONG TOURNAMENT AND EXCHANGE PARTICIPANTS' RESPONSIBILITY STATEMENT

Of my own volition, I would like to attend the 11th World Health Qigong Tournament and Exchangeand promise to bear all consequences of any accidents or legal disputes, including any claim fordamages, actions and requests during the event. Meanwhile, myself, my heirs, personal assistant, agent and representative shall not sue either the Organizing Committee or the host. I hereby agreeand comply with all the Tournament regulations made by the International Health Qigong Federation. I shall respect the Jury's decisions on any of the disputed matters. During the event, I agree to bephotographed, video recorded or televised live. Also, I shall agree my name, address, voice, actions, image or figures to be used wholly or partially by the International Health Qigong Federation and AllJapan Health Qigong Union on TV coverage, radio broadcasting, video recording, media figure or anyother media equipment and shall not demand any payment or compensation. I am aware of and fully understand the above statement.

(Parents or the legal guardians are requested to sign if the participants are minors.)

### 第11 届世界健身气功交流比赛大会参会人员责任声明书

我自愿参加第11 届世界健身气功交流比赛大会,并承诺在活动期间出现的任何事故或法律上的争议,包括一切有关素偿、行动、请求等,本人自愿承担一切后果,同时自己、继承人、私人助理、代理人、代表人及指定人士等均不能状告大会组委会和主办单位。本人同意并遵守由国际健身气功联合会制定的一切赛事规则,如有任何异议,均遵照大会仲裁裁决执行。本人同意参加大会的一切活动被拍摄、录像或电视现场直播等,本人还同意由国际健身气功联合会以全部或部分形式,通过电视、电台、录像、媒体图样或任何媒介设备等使用本人的姓名、地址、声音、动作、图形,并将不做任何追讨及赔偿。本人已知悉并充分明白上述声明内容。

(18岁以下参加者需要家长或合法监护人签署。)

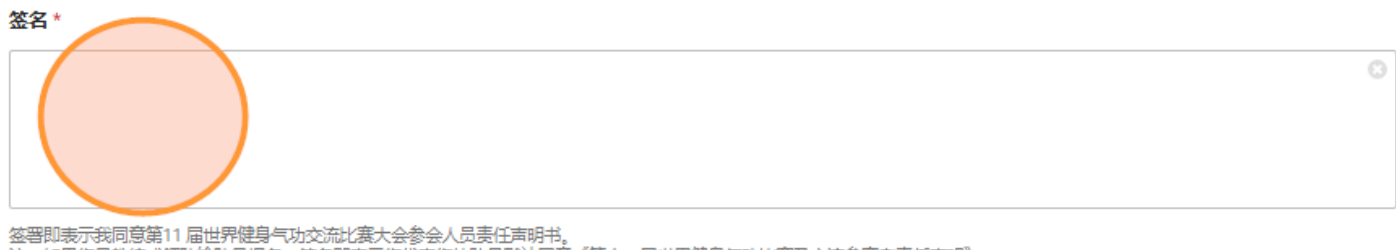

注: 如果您是教练或领队给队员报名, 签名即表示您代表您的队员默认同意《第十一届世界健身气功比赛及交流参赛者责任声明》。

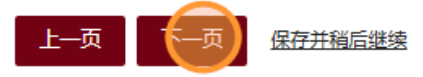

## 7. 付款

在付款步骤,请选择您的付款方式。

| 付款 - Step 3 of 3         |                                                 |
|--------------------------|-------------------------------------------------|
| 付款方式*<br>信用卡<br>电汇<br>总数 |                                                 |
|                          |                                                 |
| Item                     | Quantity 合计                                     |
| Item<br>宴会 - 参加          | Quantity         合计           1         \$65.00 |

## 7.1 信用卡付款方式

如果您选择信用卡方式请在"信用卡付款方式" 下方选择什么时候付款。"现在付款"表示为当时报名的人员支付费用;"稍后支付"可以等全队人员报完名后一起支付。

注: 信用卡付款方式要支付总金额 3% 的费用。

| 付款方式 *                             |
|------------------------------------|
| ● 信用卡                              |
| ○ 电汇                               |
| 信用卡付款方式*<br>现在付款<br>稍后与所有项或者团队人员支付 |

### 7.1.1 现在付款

如果您选择现在付款,请填写需要的信用卡信息并点击提交来完成报名。

付款 - Step 3 of 3

付款方式 \*

信用卡

○ 电汇

信用卡付款方式\*

现在付款

稍后与所有项或者团队人员支付

#### 信用卡付款费用 3%

价格: \$1.95

#### 总数

| Item       | Quantity | 合计      |
|------------|----------|---------|
| 宴会 - 参加    | 1        | \$65.00 |
| 信用卡付款费用 3% | 1        | \$1.95  |
| 合计         |          | \$66.95 |

#### 信用卡付款\*

| vou@dkample.com             |         |     |  |
|-----------------------------|---------|-----|--|
| 1234 1234 1234 1234 🗤 🗖 🔣 📷 | IM / YY | CVC |  |
| Canada 🕞                    | M5T 1T4 |     |  |
| 上一页                         |         |     |  |
| 提交 保存并稍后继续                  |         |     |  |

## 7.1.2 稍后与所有项或者团队人员支付

如果您想稍后付款,我们会在您注册完毕后发一个付款链接到您的邮箱里进行付款,此付款总金额包括您所有选择使用信用卡方式付款的报名项目。

选择"稍后与所有项或者团队人员支付" 后可以点击"提交"来完成当前人员的报名。

付款方式 \*

信用卡

🔾 电汇

### 信用卡付款方式\*

○ 现在付款

间后与所有项或者团队人员目支付

#### 信用卡付款费用 3%

价格: \$1.95

### 总数

| Item       | Quantity | 合计      |
|------------|----------|---------|
| 宴会 - 参加    | 1        | \$65.00 |
| 信用卡付款费用 3% | 1        | \$1.95  |
| 合计         |          | \$66.95 |

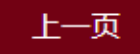

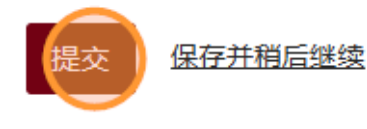

## 7.2 电汇付款方式

电汇详情请点击此链接(或查看后面第13页说明):

https://www.healthqigongcanada.ca/zh/#payment methods

注:如费用超过\$50美元,电汇付款方式要支付\$17美元的费用,此费用只是一次性。您可以一次性电汇所有人员的总额。

如果您选择电汇付款方式,请回答"您是否会注册更多活动或者其他会员?"

| 付款方式 *                     |
|----------------------------|
| ○信用卡                       |
| ● 电汇                       |
| <b>您是否会注册更多活动或者其他会员? *</b> |

如果"是",请点击"提交"来完成当前人员的报名。然后请您在电汇所有人员费用时在总额上加上\$17美元的电汇手续费。

| ○ 信用卡                      |          |                    |
|----------------------------|----------|--------------------|
| ● 电汇                       |          |                    |
| 您是否会注册更多活动或者其他会员? *        |          |                    |
| ● 是的(当您发送电汇时,请在总额中添\$17美元) |          |                    |
| 否(总额中将添加 \$17 美元电汇费)       |          |                    |
| 总数                         |          |                    |
| Item                       | Quantity | 合计                 |
| Item                       | quantity |                    |
| 宴会 - 参加                    | 1        | \$65.00            |
| 宴会 - 参加       合计           | 1        | \$65.00<br>\$65.00 |

如果"否", \$17 美元的电汇费将会加在当前人员的费用总额里。然后点击"提交" 来完成报名。

| ) 否(总额中将添加 \$17 美元电汇费)                          |                    |                          |
|-------------------------------------------------|--------------------|--------------------------|
| ire Transfer Fee                                |                    |                          |
| 格: \$17.00                                      |                    |                          |
|                                                 |                    |                          |
| 数                                               |                    |                          |
| 数<br>tem                                        | Quantity           | 合计                       |
| <b>数</b><br>tem<br>宴会 - 参加                      | Quantity<br>1      | 合计<br>\$65.00            |
| <b>数</b><br>tem<br>宴会 - 参加<br>Wire Transfer Fee | Quantity<br>1<br>1 | 合计<br>\$65.00<br>\$17.00 |

如果您已提交了表格但是想改变付款方式,请发电邮联系我们:

canadaintlhealthqigong@gmail.com

### 附: 电汇加拿大国际健身气功协会银行信息

账户名: HEALTH QIGING CANADA ASSOCIATION 账户地址: 2949 52nd AVE E Vancouver, BC V5S 1T4 账户转接号码: 06840 账户号码: 4001285 银行名: Royal Bank of Canada 银行地址: 3318 KINGSWAY VANCOUVER, BC V5R5K7 银行电话号码: 604-665-3889 银行机构编号: 0003 银行 SWIFT BIC: ROYCCAT2 皇家银行排序代码: //CC00306840

从美国以美元(USD)汇出的电汇付款通过美国纽约州纽约市的摩根大通银行支付,并需要以下条件:

JP Morgan Chase Bank SWIFT BIC: CHASUS33 Fedwire ABA Routing Number: 021000021 CHIPS UID: 055253

\* 注: 向加拿大国际健身气功协会电汇的款项以美元支付。我们不承担您的银行可能产生的任何兑换费。

\*汇款人(付款人)应承担汇款中的费用(收款银行费用)。汇款金额以组委会实际收费金额为准。

注: 加拿大 RBC 皇家银行服务费用

来自位于加拿大的 RBC 皇家银行分行 - 免费

电汇金额\$50 美元及以下 - 免费

电话金额\$50 美元以上 - \$17 美元

\*费用是报名费之外的额外费用。如果您通过电汇付款,请在注册总金额上添加相应的费用。 \*以上费用是比赛电汇加方银行服务费用,不包括您的银行的手续费用。

## 8. 完成

提交后您会看到此页面,您可以点击"点击此处查看您的报名历史"或者点击"报 名下一人"给其他队伍成员报名。

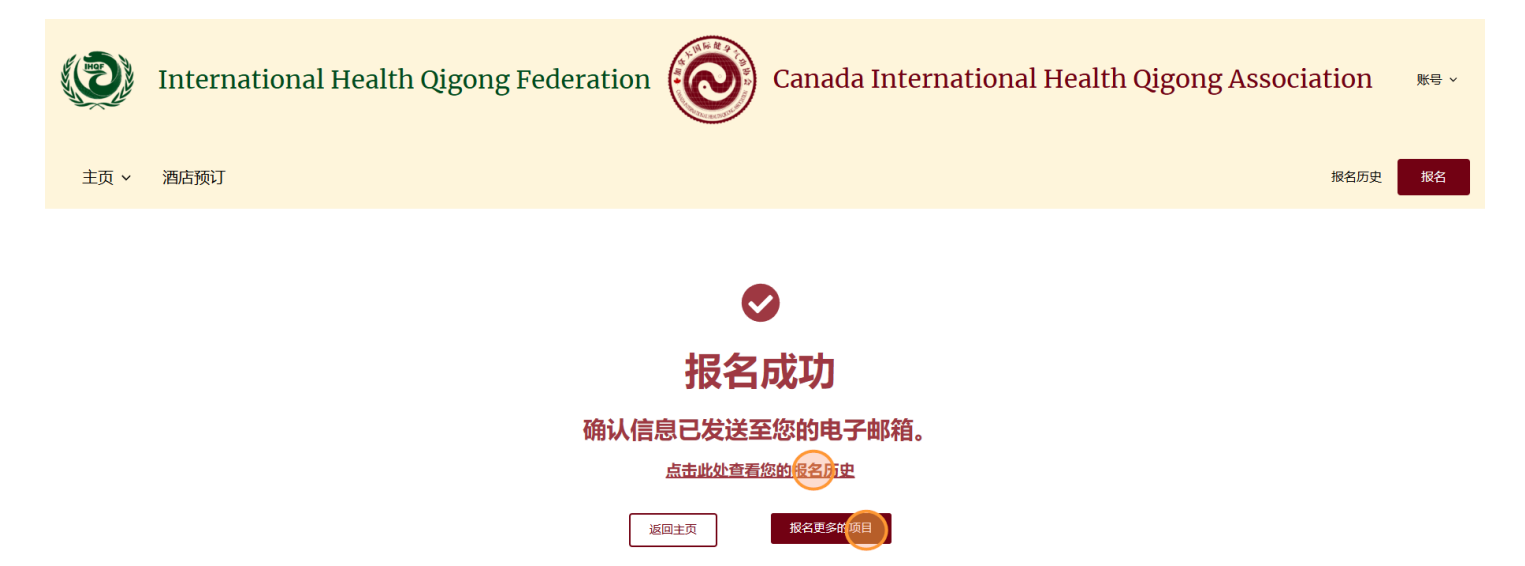

# 查看报名历史

在网站右上角报名按钮的左边可以点击"报名历史"查看您的全部报名情况。

如果您要更改报了名的比赛项目或者要移除项目,请电邮到这个电邮地址: <u>canadaintlhealthqigong@gmail.com</u>。

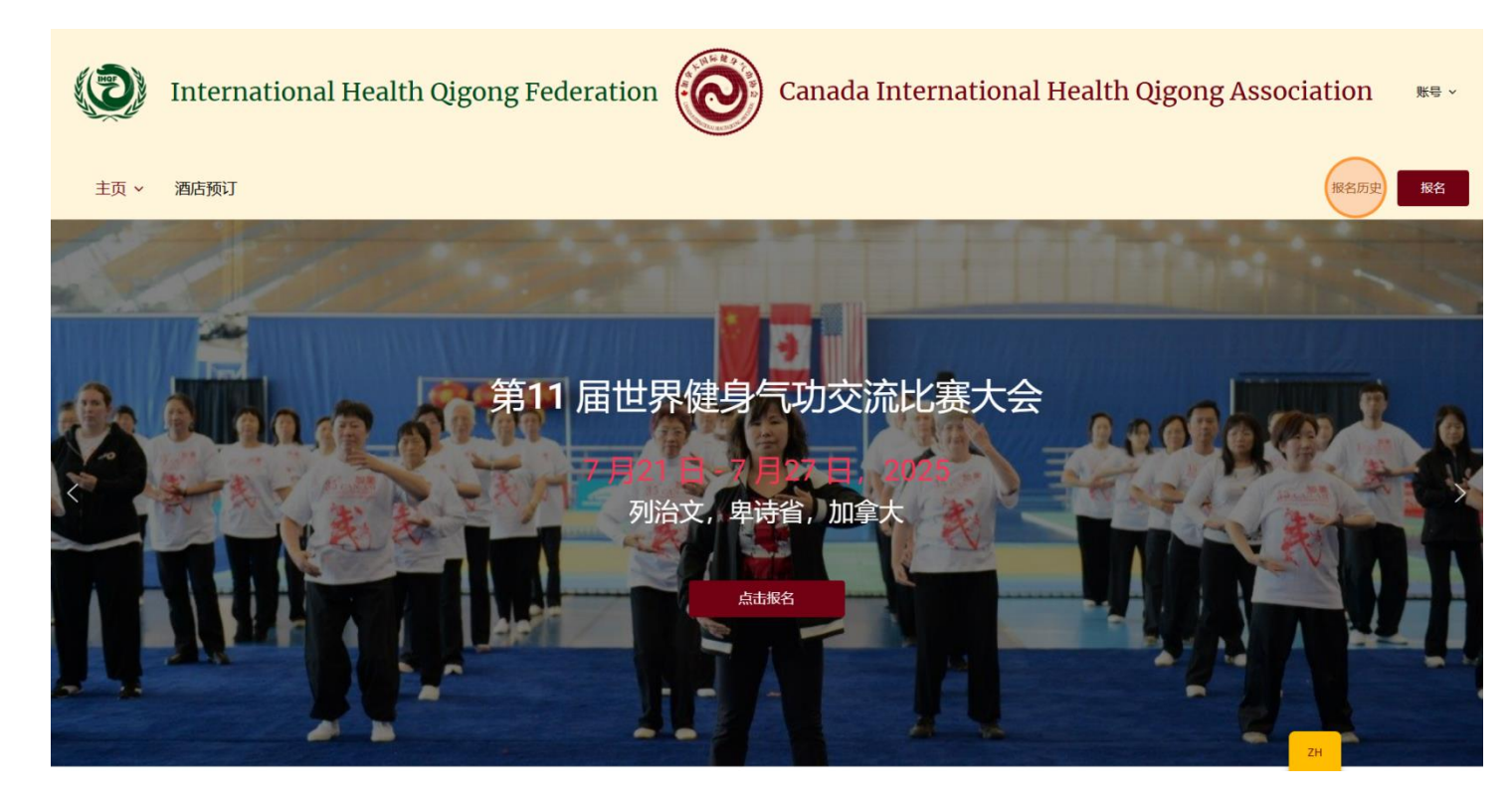

# 酒店预订

您可以到此链接来预订酒店:

https://www.healthqigongcanada.ca/zh/hotel-reservation/

或者到我们的网站点击左侧的菜单里的"酒店预订":

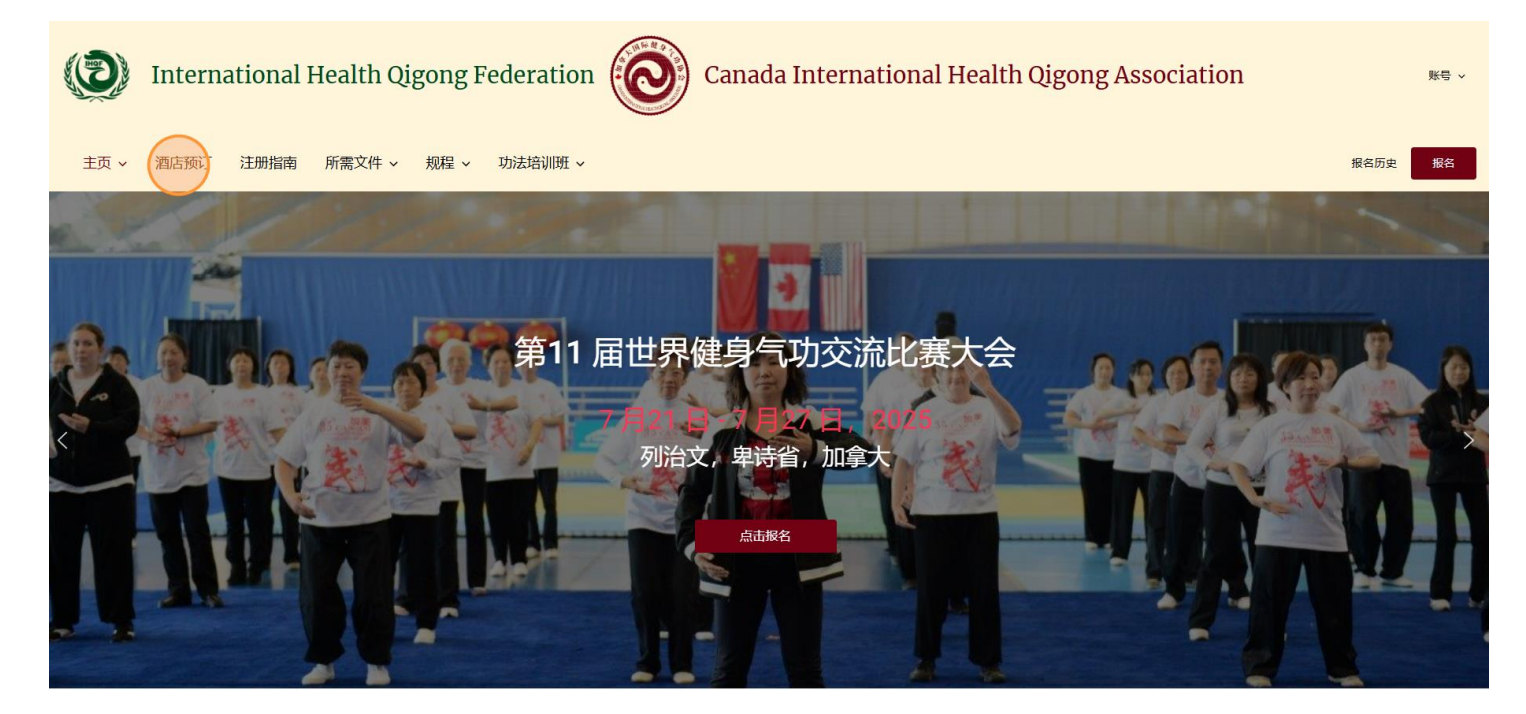

### 1. 填写联系信息和酒店选项

请填写联系人的姓名、电邮、酒店选项,和酒店入住和退房日期。

注:如果您是领队给队伍人员预订酒店,请填写您的姓名和电邮。如果有队员的酒店入住和退房信息不同,您需要给此队员填写另外的一份酒店预订表格分开预订。

| Hot                                                                                       | el Reservati | on (酒店预订)                                     |  |
|-------------------------------------------------------------------------------------------|--------------|-----------------------------------------------|--|
| 名称 *<br>名<br>电邮 *<br>酒店选项 *<br>River Rock Casino Resort Hotel<br>Grand Fark Airport Hotel |              |                                               |  |
| Aberoorn Hotel<br>酒店入住日期 *<br>July 21, 2025 (7月21日,2025)                                  |              | <b>酒店退房日期</b> *<br>July 22, 2025 (7月22日,2025) |  |

#### 酒店入住日期\*

| July 21, 2025 | (7月21日,         | 2025) |  |
|---------------|-----------------|-------|--|
| July 21, 2025 | (7月21日,         | 2025) |  |
| July 22, 2025 | (7月22日,         | 2025) |  |
| July 23, 2025 | <b>(</b> 7月23日, | 2025) |  |
| July 24, 2025 | (7月24日,         | 2025) |  |
| July 25, 2025 | <b>(7月25日</b> , | 2025) |  |
| July 26, 2025 | <b>(7月26日</b> , | 2025) |  |
| July 27, 2025 | (7月27日,         | 2025) |  |

#### 酒店退房日期\*

July 22, 2025 (7月22日, 2025)

÷

## 2. 选择预定类型

填写符合您需求的预订类型。

## 预订类型 \*

## ◎ 给我的团队预订

## )给我自己预订

## 2.1 领队给团队预订

请您填写需要的单人间和双人间的数量并填写每个队员的名字,用逗号分开。如不 需要房型,请选0。

例: 队员甲,队员乙,队员丙

| 单人间数量 - River Rock Casino Hotel<br>价格: \$308.00 |    |
|-------------------------------------------------|----|
| 住单人间的队员名字(如有)                                   |    |
|                                                 | 11 |
| 双人间数量 - River Rock Casino Hotel                 |    |
| 价格: \$338.00                                    |    |
| 住双人间的队员名字(如有)                                   |    |
|                                                 |    |

之后选择付款方式并提交。

### 2.2 给自己预订

(1) 选择单人间或者双人间

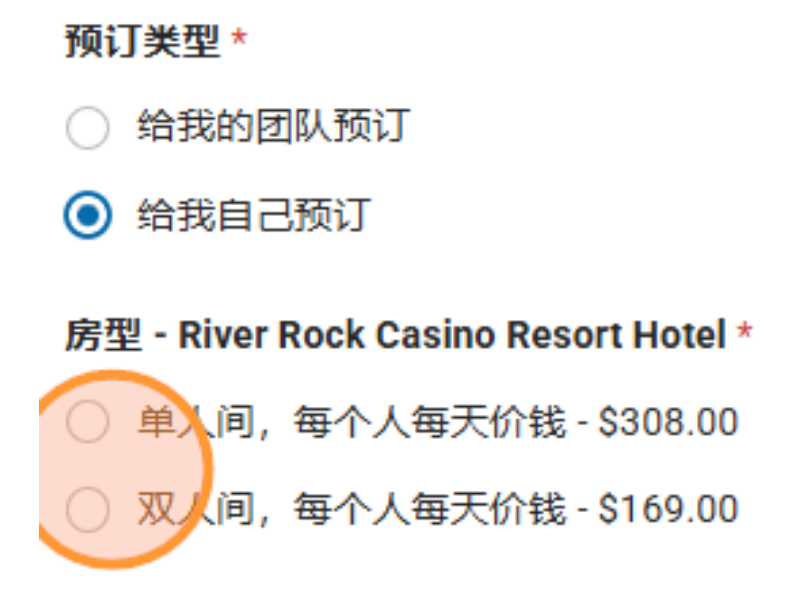

(2)如果选择双人间,请填写您的室友名字。如没有则填"无",有可能由组委会 安排同住人员。

### 房型 - River Rock Casino Resort Hotel \*

- 单人间,每个人每天价钱-\$308.00
- 又人间,每个人每天价钱-\$169.00

室友名字 \*

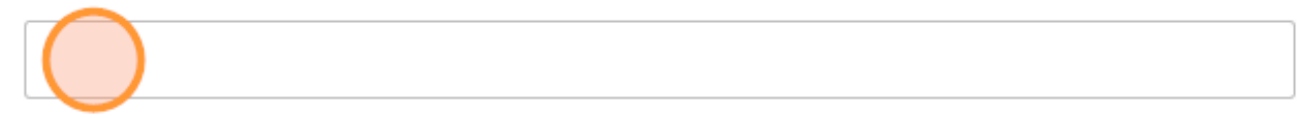

### 3. 选择付款方式

请在付款方式部分选择付款方式。

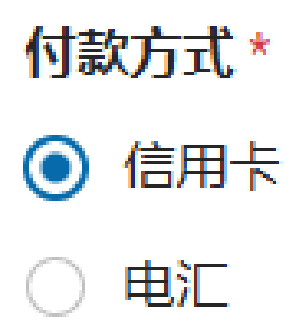

### 3.1 信用卡付款方式

如果选择信用卡付款方式, 3%信用卡费用会自动加到总数。然后点击提交来完成预订。

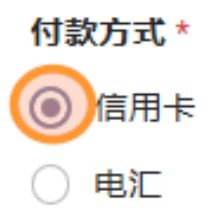

信用卡付款费用 3%

价格: \$5.07

总数

价格: \$174.07

个人价

注: 一旦您的房间预订成功, 酒店付款信息将通过电子邮件发送给您。

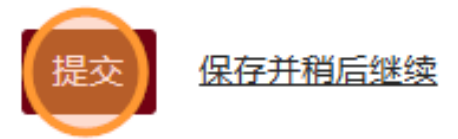

### 3.2 电汇付款方式

如果选择电汇, 请回答"您是与其他注册费用一起支付吗?" 的问题。

付款方式\*

- 信用卡
- 🔘 电汇

### 您是与其他注册费用一起支付吗? \*

- 💿 是的 (当您发送电汇时,请在总额中添\$ 17 美元)
- 🔘 不是,我要单独支付(总额中将添加 17 美元的电汇费)

如果是,请您在电汇的时候在总金额上加上\$17 美元的电汇费用。 如果不是,\$17 美元的电汇费用会自动加上您的酒店总金额。 选择后请点击提交完成酒店预订。

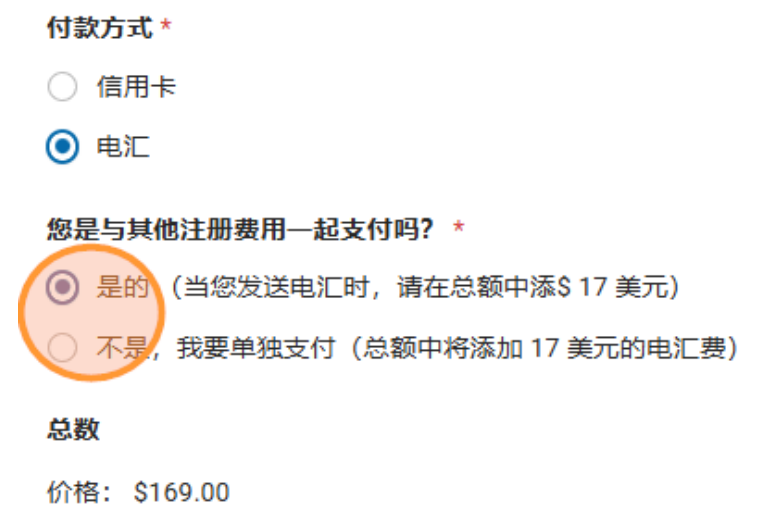

```
个人价
```

注: 一旦您的房间预订成功, 酒店付款信息将通过电子邮件发送给您。

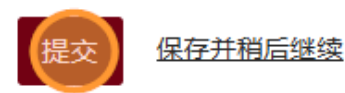

注: 如果您给自己或者和队友预订 总数里会显示个人价。这个意思是这个总数是您个 人要付的价格。如果您选了双人间和您的队友一起住, 您的队友也要填酒店预订的表格 和选择同一样的酒店选项,包括入住日期,退房日期,和房型。

## 总数

## 价格: \$169.00

## 个人价

如果您给团队报名,总数里会显示团队价。这代表总数是整个团队要付的价格。双人房 已按两个人一起的价格计算。

## 总数

# 价格: \$646.00 团队价

注: 酒店付款信息将会在房间预定后发给您。如果您用信用卡支付, 酒店付款和比赛培训报名将会分开 支付。如果酒店付款和比赛培训报名您都选择电汇, 您可以两部分费用一起进行电汇付款。

# 保存并稍后继续

在每个表格的最下面都会有"保存并稍后继续"的可点项。此功能用于未完成全部 报名信息填写时对已填信息进行保存。

| 功法培训          |
|---------------|
| 健身气功导引吐纳研修班   |
| 参加 - \$324.00 |
| 明目功基础学习班      |
| 参加 - \$108.00 |
| 明目功进阶提高班      |
| 参加 - \$108.00 |
| 下一页保存并省后继续    |

点击后请阅读注意事项,并点击继续。

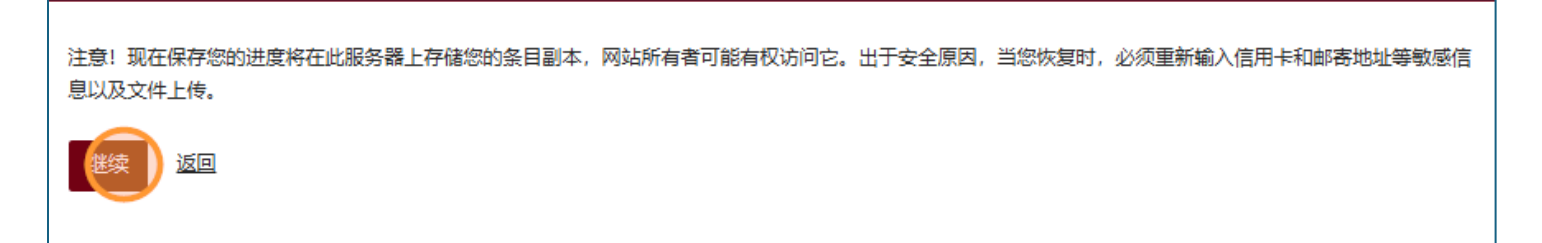

点击继续后您可以点击链接右边的复制链接的图标来复制保存了的表格链接或者填 写您的电邮地址并点击"发送链接"来把链接发到您的邮箱里。

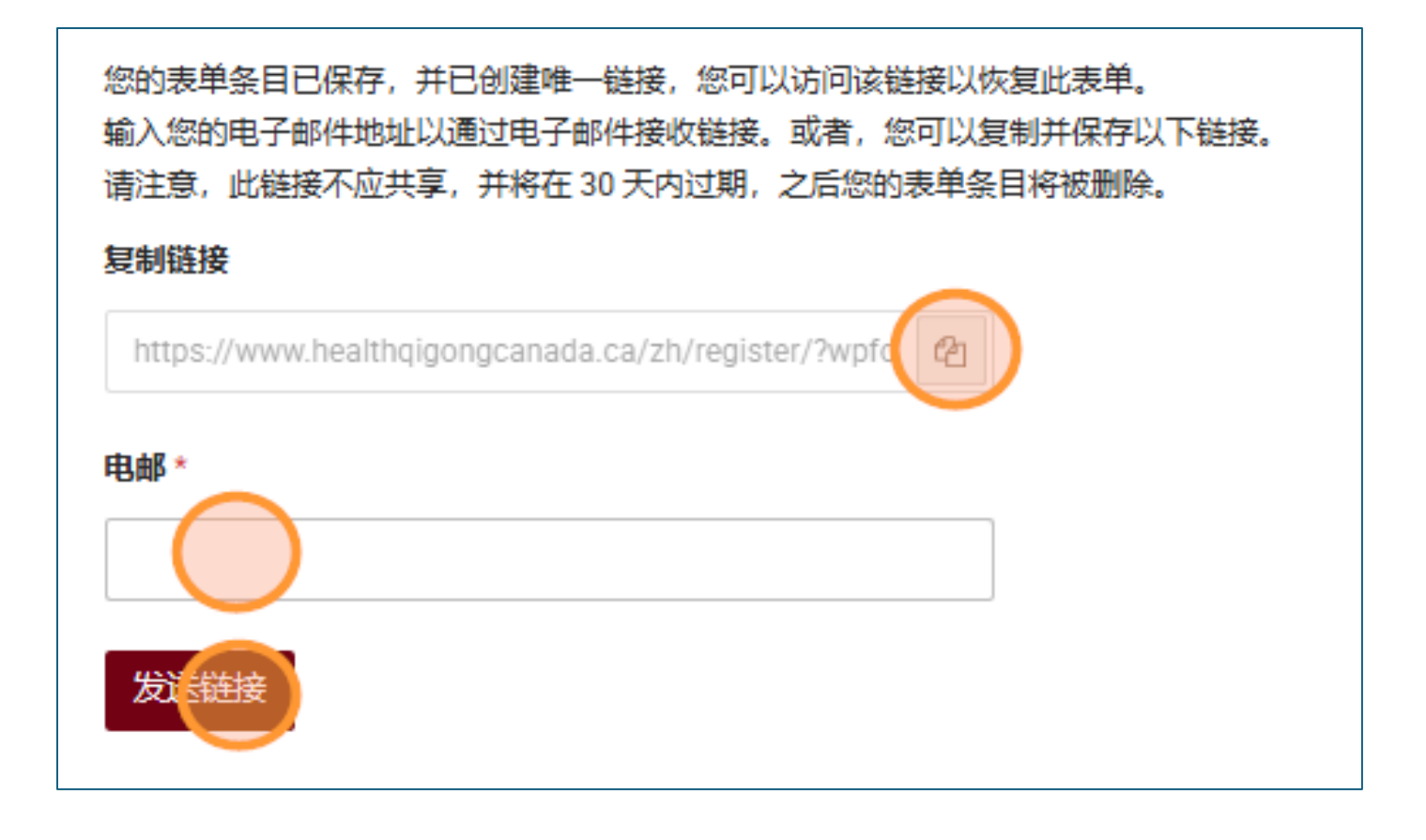

发送链接后会出现下方信息代表完成保存:

|                           | 北赛和培训班报名 |
|---------------------------|----------|
| 恢复此表格的链接已发送到提供的电子邮件地址。    |          |
| 请记住,此链接不应共享,并且将在 30 天后过期。 |          |